## Aegis TeenSafer On-Boarding User Flow

d5 | 10 Jan 2014

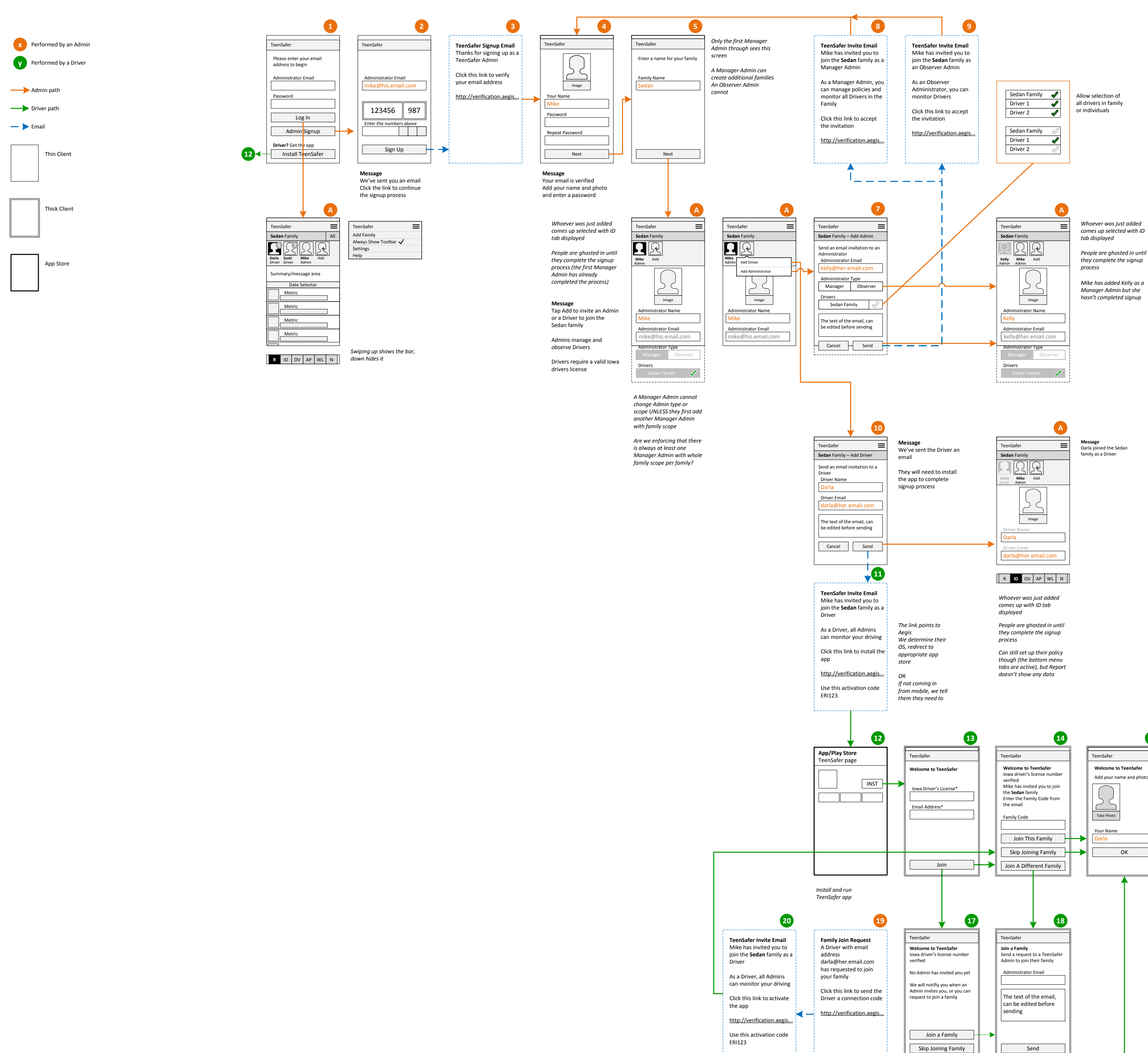

This email is sent to

\_ \_ \_ \_

the Admin

This email is sent to the Driver

Show Teen's report screen from now on when app starts 15 16 TeenSafer  $\equiv$ TeenSafer Join Family Leave Family Settings Help Darla Welcome to TeenSafe Add your name and photo Message area Date Selector Metric Metric Metric Metric ОК

 $\equiv$